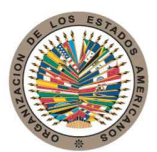

17th St. & Constitution Avenue N.W. Washington, D.C. 20006 Estados Unidos de América

#### Organización de los Estados Americanos

T. 202.458.3000 www.oas.org

#### GRUPO DE EXPERTOS PARA EL CONTROL DEL LAVADO DE ACTIVOS GELAVEX

#### FUENTES ABIERTAS DE INFORMACIÓN COMO HERRAMIENTA EN EL DESARROLLO DE INVESTIGACIONES DE LAVADO DE ACTIVOS Y FINANCIAMIENTO DEL TERRORISMO

MANUAL DE USUARIO

CAMPUS VIRTUAL GELAVEX

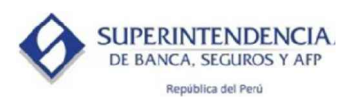

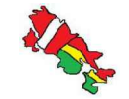

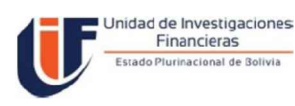

## Manual del Usuario

## Condiciones técnicas para uso del Sistema CAMPUS VIRTUAL

Para un correcto funcionamiento del sistema es necesario utilizar el navegador "Google Chrome" o el navegador "Firefox" en su última versión.

La dirección de acceso al Sistema CAMPUS VIRTUAL es: https://campusvirtual.uif.gob.bo

### ACCESO AL SISTEMA

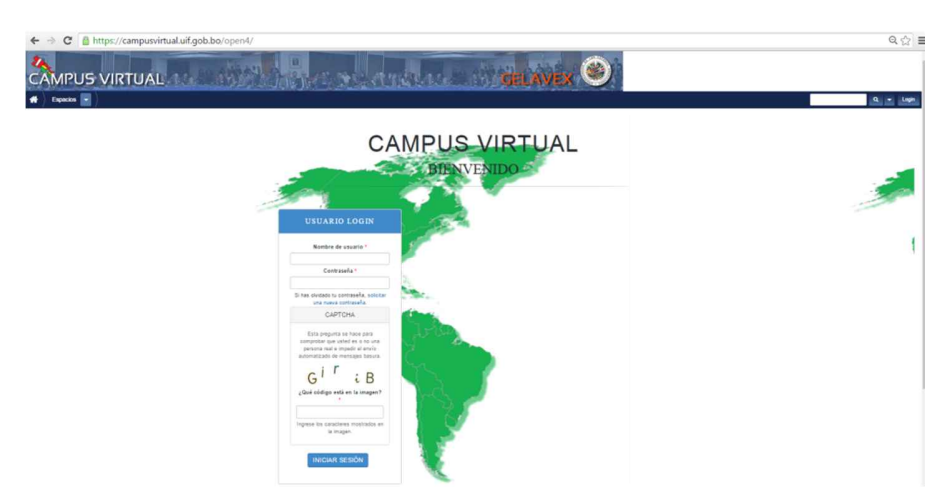

En el navegador de Google Chrome o Firefox introducir la dirección arriba mencionada:

Figura 1. Acceso al sistema

Ingreso al Sistema con Credenciales

Para el ingreso al Sistema Campus Virtual el usuario debe ingresar los siguientes datos:

- 1) Nombre de usuario.
- 2) Contraseña.
- 3) Código Captcha.
- 4) Y finalmente dar click en "Iniciar Sesión".

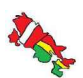

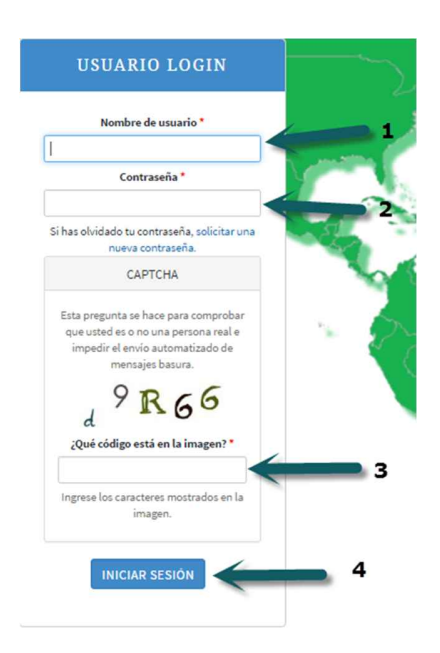

Figura 2. Ingreso al sistema con credenciales.

Si sus credenciales son correctas Ud. podrá ingresar al Campus Virtual.

| ← → C 🔒 https://campusvirtual.uif.gob.bo/open4/home | 2                                                                                        |                                                                                          |                                                                      | Q ¶ ☆ I           |
|-----------------------------------------------------|------------------------------------------------------------------------------------------|------------------------------------------------------------------------------------------|----------------------------------------------------------------------|-------------------|
|                                                     | Jan Mail                                                                                 |                                                                                          | AMARAL                                                               | GELAVEX 😕         |
| 🕐 > Especies 💽 >                                    |                                                                                          |                                                                                          |                                                                      | Q 👻 Silvia Nina 🚺 |
| 1                                                   | CAI                                                                                      |                                                                                          | JAL<br>Ina 3                                                         | 4                 |
|                                                     | AMBIENTE DE ACCESO A<br>FUENTES ABIERTAS DE<br>INFORMACIÓN                               | AMBIENTE DE<br>INTERCAMBIO DE<br>EXPERIENCIAS                                            | AMBIENTE DE<br>INTERCAMBIO DE<br>DOCUMENTACIÓN                       | 1                 |
|                                                     |                                                                                          | 8                                                                                        |                                                                      |                   |
|                                                     | Visite los accesos a informacion<br>publica de todos los países<br>integrantes del SICAD | Foro Colaborativo para compartir<br>experiencias o consultas con el resto<br>del Campus. | Encuentra documentación<br>compartida por los miembros del<br>CICAD. |                   |

Figura 3. Opciones del Campus Virtual

- Opciones del Campus Virtual
- El Campus Virtual ofrece las siguientes opciones
- 1) Ambiente de Acceso a fuentes abiertas de información.
- 2) Ambiente de Intercambio de experiencias.

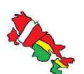

3) Ambiente de Intercambio de documentación.

4) Administración de Cuenta

# AMBIENTE DE ACCESO A FUENTES ABIERTAS DE INFORMACIÓN

El usuario cuando ingrese a esta opción podrá ver el Listado de Países y las Fuentes internacionales de Información.

| CAMPUS VIRTUAL  |                |                 | <u>it nation</u>                                 |
|-----------------|----------------|-----------------|--------------------------------------------------|
| i • ) Campa • ) | Campus         |                 | ٥                                                |
| a 🛁             |                |                 | Quián está consectado                            |
|                 |                |                 | Actualmente hay 1 usuario en línea<br>Divis Nina |
|                 |                |                 |                                                  |
| D               |                | OREVADA         |                                                  |
|                 | CANADA<br>Come | OJTANA<br>Orași |                                                  |
|                 |                |                 |                                                  |
|                 | CURA           | () MEXCO        |                                                  |

Figura 4. Listado de Paises y Fuentes Internacionales de Información

#### a) Fuentes Internacionales de Información

El usuario cuando seleccione esta opción podrá ver 4 tipos de fuentes Internacionales de Información:

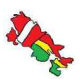

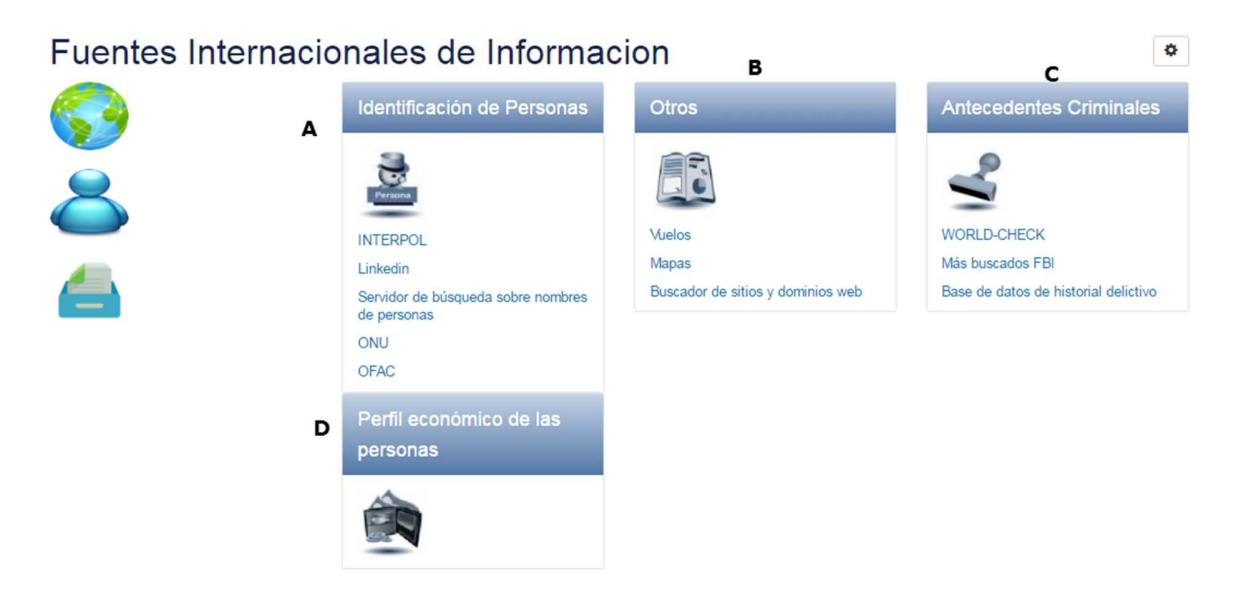

Figura 5. 4 Tipos de Fuentes Internacionales de Información

El usuario para cada enlace (Fuente de información) podrá ver una breve descripción, información requerida, resultado que ofrece, si requiere suscripción o tiene costo.

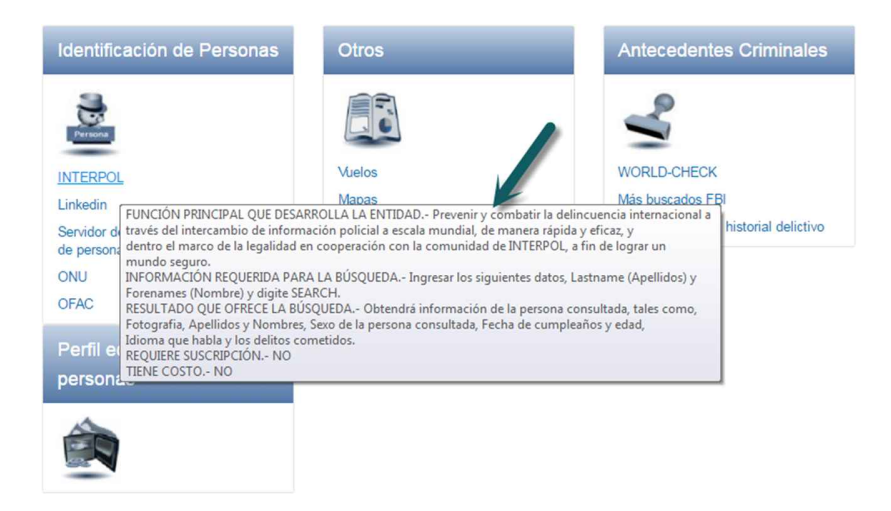

Figura 6. Breve descripción del enlace.

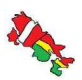

b) Listado de Países.

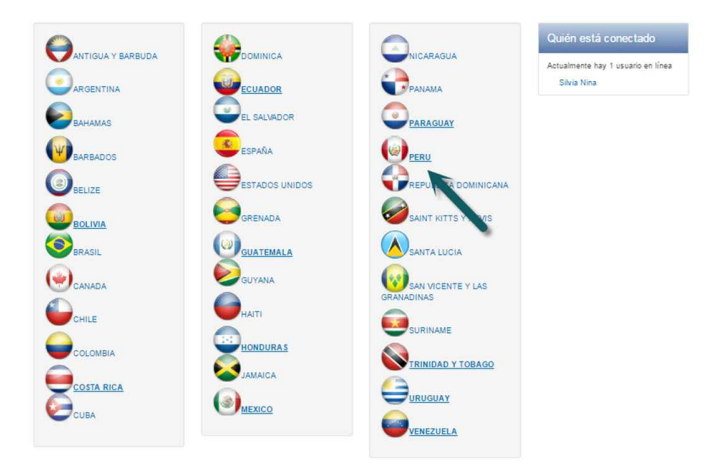

Figura 16. Listado de Países disponibles.

Los países resaltados son los que cuentan con información disponible para consultar.

Cuando el usuario elija un país podrá ver las siguientes opciones:

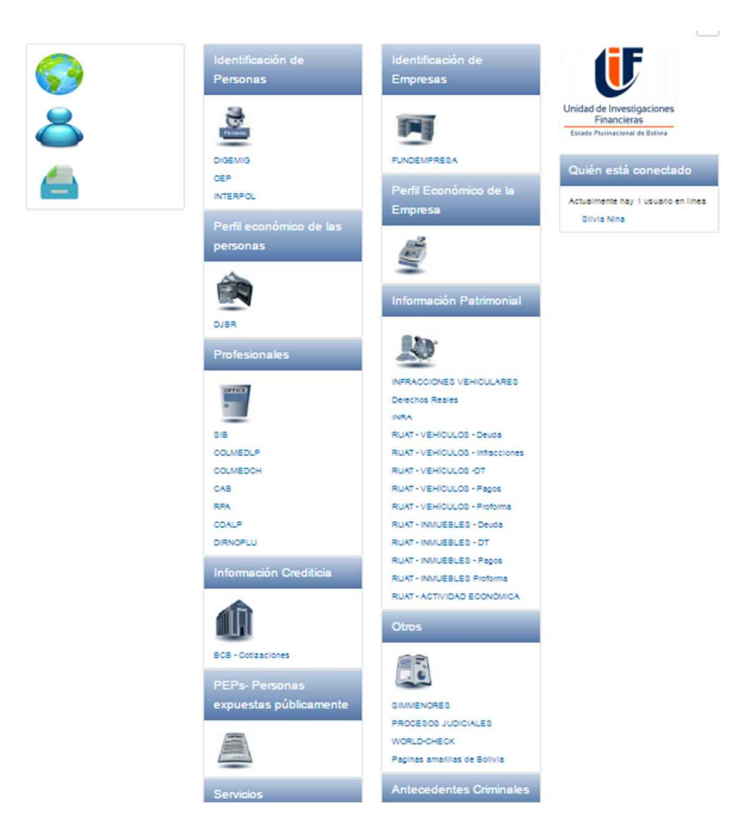

Figura 17. Opciones disponibles por País.

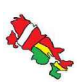

- Identificación de Personas.
- Perfil económico de las personas.
- Profesionales.
- Información crediticia.
- PEP's Personas expuestas públicamente.
- Servicios.
- Identificación de empresas.
- Perfil económico de la empresa.
- Información Patrimonial.
- Otros.
- Antecedentes Criminales.

Estas opciones dependiendo del País variaran tanto en la información como en las entidades que pertenezcan a cada opción. El usuario para cada enlace (Fuente de información) podrá ver una breve descripción, información requerida, resultado que ofrece, si requiere suscripción o tiene costo.

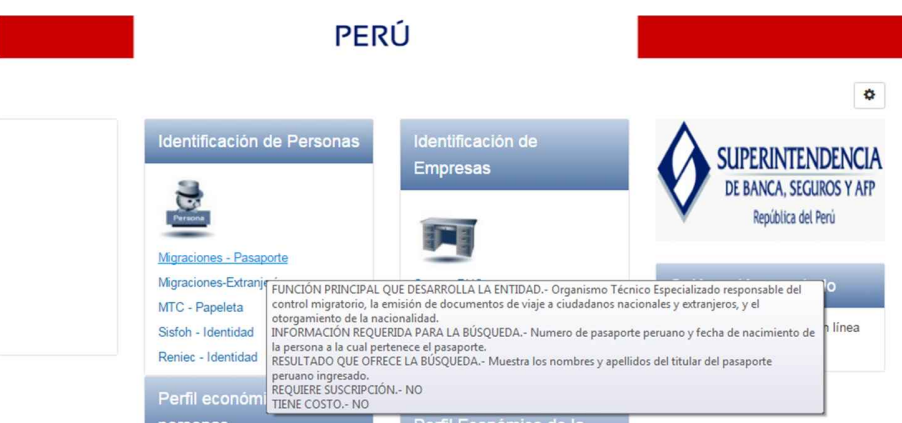

Figura 18. Descripción de cada fuente de información.

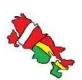

# AMBIENTE DE INTERCAMBIO DE EXPERIENCIAS

| BOLIVIA |                                                                                                    |                                                                                                    |
|---------|----------------------------------------------------------------------------------------------------|----------------------------------------------------------------------------------------------------|
|         | Temas                                                                                                    | ۵                                                                                                    |
|         | Usuario Peru publicado documentación referente a Aduana                                                                                                    | 1 respuesta Ultima actualizacion.Mayo 26, 2016 - 12:15pm<br>O respuestas Ultima actualizacion.Mayo 26, 2016 - 10:48am                                                |
|         | MARTES, MAYO 24<br>Usuario Bolivia publicado Consulta sobre la Normativa<br>Boliviana                                                                            | 3 respuestas 3 nuevos 3 modificados Ultima actualizacion.Mayo 24, 2016 - 10.40am                                                                                     |
|         | Usuario Bolivia publicado Consulta sobre registro de<br>propiedad de vehiculos<br>Usuario Bolivia publicado Consulta sobre información<br>Patrimonial de Bolivia | 3 respuestas 3 nuevos 3 modificados Ultima actualización:Mayo 24, 2016 - 10.38am<br>2 respuestas 2 nuevos 2 modificados Ultima actualización:Mayo 24, 2016 - 10.08am |

Figura 19. Intercambio de experiencias.

El usuario podrá seleccionar cualquier tema para poder ver los comentarios y también ingresar una nueva respuesta.

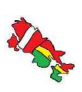

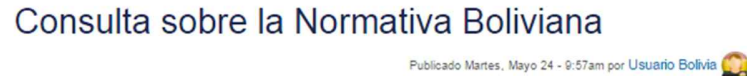

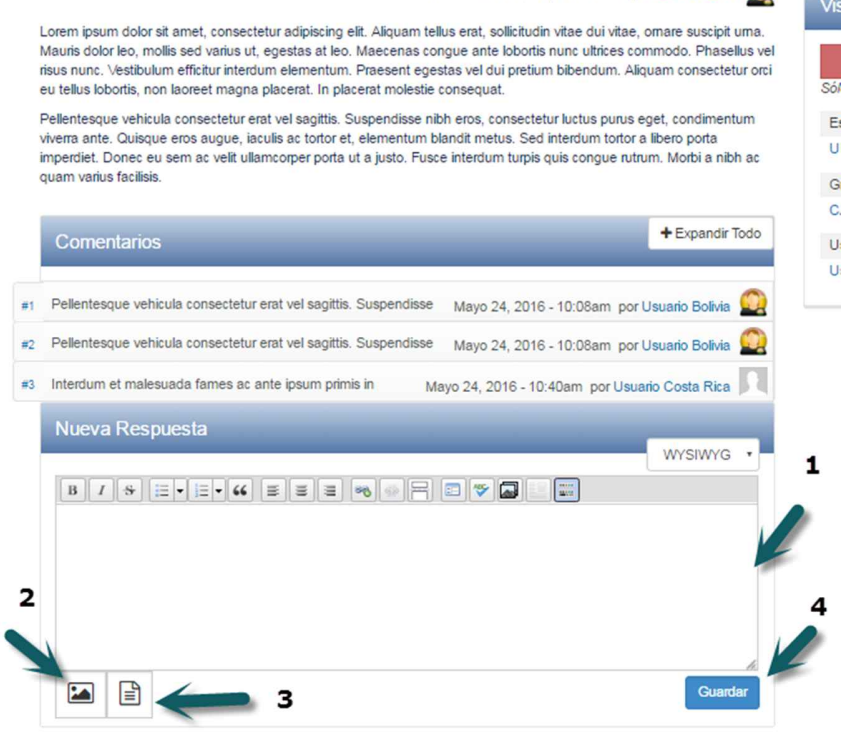

Figura 20. Opciones que tiene el usuario para un tema.

El usuario puede:

- 1. Ingresar un comentario.
- 2. Agregar archivos que pueden tener varios formatos:

| NombreArchivo                                                                                                    |
|----------------------------------------------------------------------------------------------------|
|                                                                                                    |
|                                                                                                    |
| Arrastre los archivos aqui.                                                                                                    |
|                                                                                                    |
|                                                                                                    |
| Agregar archivos Iniciar subida                                                                                                    |
| Los archivos deben ser menores a 5 MB.<br>Tipos de archivos: jpg jpeg gif png bxt doc docx xls xlsx pdf ppt pptx pps ppsx odt ods odp mp3 mov mp4 m4a m4v mpeg avi ogg oga ogv weba webp webm. |
|                                                                                                    |

Figura 21. Tipos de archivo que puede adjuntar el usuario.

- 3. Adicionar texto
- 4. Guardar el comentario

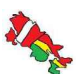

Creación de un nuevo tema

El usuario podrá crear un nuevo tema:

|            |          | GELÂVE            |
|------------|----------|-------------------|
|            | BOLIVIA  |                   |
| CALL CONTO | ELAVEX 🧐 |                   |
|            |          | Crear Contenido 👻 |
|            |          | Crear Discusión   |

Figura 22. Opción de crear un nuevo tema.

Donde tiene las siguientes opciones:

- a) Dar título al tema
- b) Seleccionar idioma
- c) Redactar el contenido del tema
- d) Adicionar contenido relacionado, adicionar archivos y texto
- e) Adjuntar medios
- f) Explicación de las modificaciones efectuadas
- g) Publicar
- h) Guardar como borrador

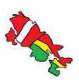

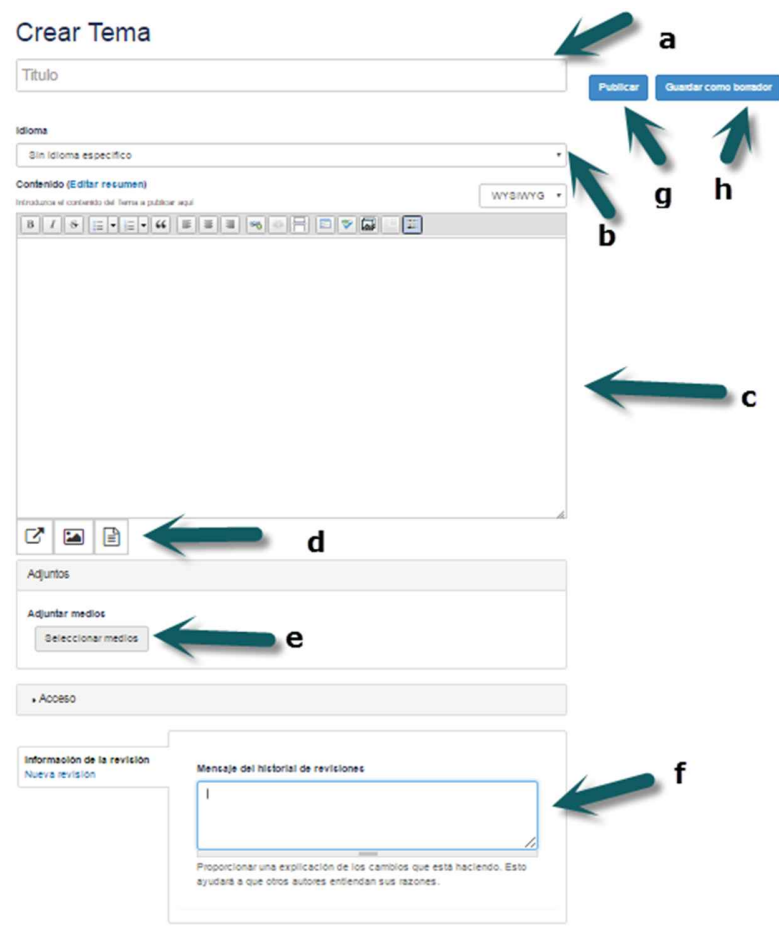

Figura 23. Opciones para crear un nuevo tema.

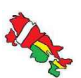

## AMBIENTE DE INTERCAMBIO DE DOCUMENTACIÓN

El mismo esta agrupado por tipos de documentación:

- Leyes
- Decretos
- Resoluciones
- Instructivos
- Otras normativas
- Memorias
- Estadísticas
- Presentaciones

|                                                                                                    | + Adicionar Archivo                                                               |
|----------------------------------------------------------------------------------------------------|-----------------------------------------------------------------------------------|
| ley nro 1159<br>Aprueba y ratifica la Convención de las Naciones Unidas Contra el Tráfico Ilícito de Estupefa<br>Sicotrópicas, celebrada en Viena del 25 de noviembre al 20 de diciembre de 1988                                                                                                    | acientes y Sustancias                                                             |
| ley 9/10/1945 carta de las naciones unidas<br>Aprueba la Carta de las Naciones Unidas suscrita en la ciudad de San Francisco de California                                                                                                    | a el 26 de junio de 1945                                                          |
| ley nro 170<br>Se incorpora al Código Penal las figuras penales de Financiamiento del Terrorismo y Separa<br>de las tipificaciones de los delitos de Terrorismo y de Legitimación de Ganancias Ilícitas; y,<br>de Investigaciones Financieras – UIF, de atribuciones con las que se instituye el régimen a<br>de Financiamiento del Terrorismo. | atismo; la modificación<br>la asignación a la Unidad<br>administrativo del delito |
| ley nro 211<br>Ley del Presupuesto General del Estado - Gestión 2012                                                                                                    | ٢                                                                                 |
| ley nro 262<br>Decreta el Régimen de congelameinto de fondos y otros activos de personas vinculadas con<br>y financiamiento del terrorismo.                                                                                                    | n acciones de terrorismo                                                          |
| ley nro 393<br>Ley de Servicios Financieros                                                                                                    | ۲                                                                                 |
| ley nro 004<br>Ley de lucha contra la corrupción, enriquecimiento ilícito e investigación de fortunas "Marcel                                                                                                    | elo Quiroga Santa Crúz                                                            |
| ley nro 1430<br>Aprueba y ratifica la Convención Americana sobre Derechos Humanos, Pacto de San José d                                                                                                    | e Costa Rica, de 22 de                                                            |

#### El usuario podrá:

- 1) Adicionar un nuevo archivo
- 2) Descargar el documento

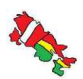

1) Adicionar un nuevo archivo

El usuario podrá subir un archivo que tenga al menos 5 MB. El formato del archivo podrá ser jpg, jpeg, gif, png, txt, doc, docx, xls, xlsx, pdf, ppt, pptx, pps, ppsx, odt, ods, opd, mp3, mov, mp4, m4a, m4v, mpeg, avi, ogg, oga, ogv, weba, webp, webm, zip, tgz, gz, key, dotx.

|                                                                                                    | SUBIR | LIBRARY | MY FIL | ES |
|----------------------------------------------------------------------------------------------------|-------|---------|--------|----|
| Nombrokráhvo                                                                                                    |       | Tamaño  | Estado |    |
| Arrastre los archivos aquí.                                                                                                    |       |         |        | ,  |
| Agregar archivos 🕴 Iniciar subida                                                                                                    |       | 0.6     | 0%     |    |
| Los archivos deben ser menores a 5 MB.<br>os de archivos: jpg jpeg gif png txt doc docx xis xisx pdf ppt pptx pps ppsx odt ods odp mp3 mov mp4 m4a m4v mpeg avi ogg oga ogv weba webp webm zip tgz gz key dotx. |       |         |        |    |
| Siguiente                                                                                                    |       |         |        |    |
|                                                                                                    |       |         |        |    |

Figura 25. Adicionar un nuevo Archivo

#### ADMINISTRACIÓN DE CUENTA

El usuario podra:

1) Edita la cuenta 2) Salir del Sistema

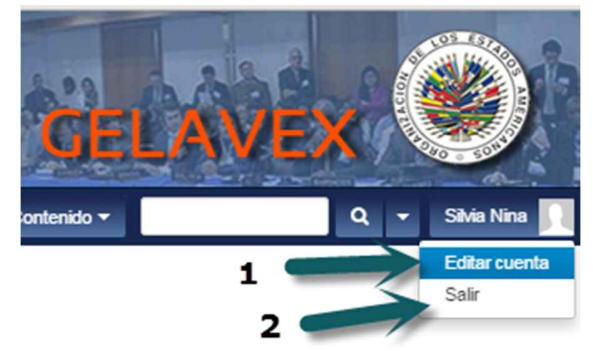

Figura 26. Administración de cuenta.

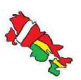